## Mes démarches pour la restauration scolaire en quelques clics!

Pour me connecter, je crée un compte dans mon **nouvel Espace Famille Sodexo.** 

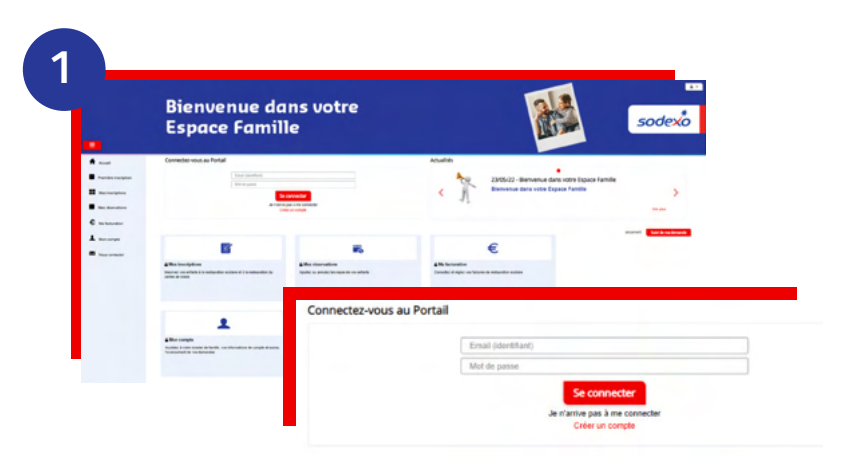

# **Bienvenue dans votre Espace** Famille Bienvenue dans votre Espace Famille

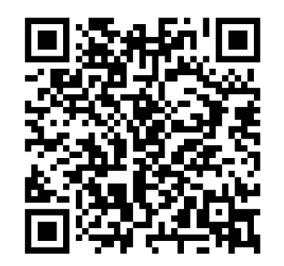

Scannez pour accéder au site

### Je crée un compte dans mon nouvel Espace Famille Sodexo

#### • le me rends sur le nouveau site : espace.so.blfamille.com/fr101747/accueil

- Sur la page d'accueil, dans la rubrique « Connectez-vous au Portail », je clique sur « Créer un compte ». Je complète mes coordonnées, ainsi que mon code abonné reçu par mail, puis je clique sur « Valider ».

#### Je réserve ou j'annule le repas scolaire de mon enfant

- Je clique sur "Mes réservations" et accède au calendrier pour réserver les repas de mon enfant.
- · Pour demander une annulation, je clique sur un repas délà réservé et j'attends ma confirmation par mail.

Attention : Je peux réserver ou annuler les repas scolaires, sous 2 jours ouvrés.

Passé ce délai, il ne sera plus possible de réserver ou d'annuler le repas depuis mon Espace Famille Sodexo.

**Besoin d'aide ?** 

Consultez la FAQ sur l'Espace Famille Sodexo ou posez vos guestions dans la rubrique "Nous contacter" de votre Espace Famille Sodexo ou au 01 30 85 99 73

50

SoHappy l'application de la restauration scolaire pour les familles

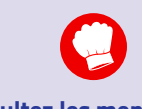

**Consultez les menus** scolaires sur 30 jours : détails des recettes, labels qualité, allergènes, informations liées au menu,...

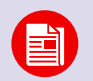

Restez informés sur la restauration de votre enfant (animation, nutrition,...) Profitez d'idées recettes rapides et équilibrées pour le soir ou le week-end.

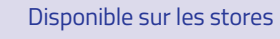

I'App Store Google Play ou sur www.so-happy.fr

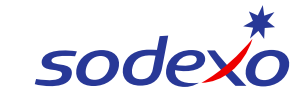